## DDworks21/Trial Site システム化業務フロー

2020/1/24

V2.0

## 目次 シ

| システム化業務フロー                                               |            |
|----------------------------------------------------------|------------|
| ・新規試験の登録                                                 | $\cdots$ 1 |
| ・既存試験の変更                                                 | 2          |
| ・その他マスタ管理                                                | 3          |
| ・書式1 履歴書(CRCが書式1をシステム内に文書保管登録する場合)                       | ••• 4      |
| 【補足】紙原本の参照登録                                             | ••• 5      |
| ・書式2 分担医師・協力者リスト(CRCの変更、分担医師の所属の変更(IRB審査不要)の場合)          | 6          |
| ・書式2 分担医師・協力者リスト(新規申請、分担医師の変更(IRB審査要)の場合)※CRC起点          | 7          |
| ・書式2 分担医師・協力者リスト(新規申請、分担医師の変更(IRB審査要)の場合)※治験事務局起点        | 8          |
| ·書式3 治験依頼書                                               | 9          |
| ・書式8 緊急回避の逸脱報告書(責任医師承認の記録をシステム内に記録する場合)                  | 10         |
| ・書式8 緊急回避の逸脱報告書(責任医師が承認している書式8をCRCが登録する場合)               | 11         |
| ・書式8 緊急回避の逸脱報告書(責任医師が承認している書式8を事務局が登録する場合)               | 12         |
| ・書式9 緊急回避の逸脱通知書                                          | 13         |
| ・書式10 治験に関する変更申請書                                        | 14         |
| ・書式11 治験実施状況報告書(責任医師承認の記録をシステム内に記録する場合)                  | 15         |
| ・書式11 治験実施状況報告書(責任医師が承認している書式11をCRCが登録する場合)              | 16         |
| ・書式11 治験実施状況報告書(責任医師が承認している書式11を事務局が登録する場合)              | 17         |
| ・書式12~15,19,20,詳細記載用 重篤な有害事象の報告書(責任医師承認の記録をシステム内に記録する場合) | 18         |
| ・書式12~15,19,20,詳細記載用 重篤な有害事象の報告書(責任医師が承認した書式をCRCが登録する場合) | ••• 19     |
| ・書式12~15,19,20,詳細記載用 重篤な有害事象の報告書(責任医師が承認した書式を事務局が登録する場合) | 20         |
| ・書式16 安全性情報等に関する報告書                                      | ••• 21     |
| ・その他の文書管理(ワークフローによる文書発行と保管)                              | ••• 22     |
| ・その他の文書管理(ワークフローを使わない文書保管)                               | ••• 23     |
| ・その他の文書授受(医療機関⇒依頼者)                                      | ••• 24     |
| ・その他の文書授受(依頼者⇒医療機関)                                      | ··· 25     |
| ・IRB申請資料の提出(審査委受託審査)①案                                   | ··· 26     |
| ・IRB申請資料の提出(審査委受託審査)②案                                   | ··· 27     |
| ・その他のQ&A管理                                               | ••• 28     |
| ・IRB受付 ※書式4作成                                            | ••• 29     |
| ・IRB事前審査                                                 | ••• 30     |
| ・IRB当日、審査結果登録 ※書式5作成                                     | ••• 31     |
| 【補足】迅速審查                                                 | ••• 32     |

2020/1/24 V2.0

| ・書式6 治験実施計画書等修正報告書                                             | ••• 33 |
|----------------------------------------------------------------|--------|
| ・書式17 治験終了(中止・中断)報告書(依頼者案をシステム内に記録する場合、責任医師承認の記録をシステム内に記録する場合) | ••• 34 |
| ・書式17 治験終了(中止・中断)報告書(責任医師承認済みの書式17をCRCが登録する場合)                 | ••• 35 |
| ・書式17 治験終了(中止・中断)報告書(責任医師承認済みの書式17を事務局が登録する場合)                 | ••• 36 |
| ・製薬会社のSDV                                                      | ••• 37 |
| ・製薬会社のSDV(リモートSDV)                                             | ••• 38 |
| 【補足】製薬会社の監査、当局の実地調査                                            | ••• 39 |
| 【補足】院内のシステム監査                                                  | ••• 40 |
| ・試験の終了時                                                        | ••• 41 |
| ・管理系帳票出力                                                       | ••• 42 |

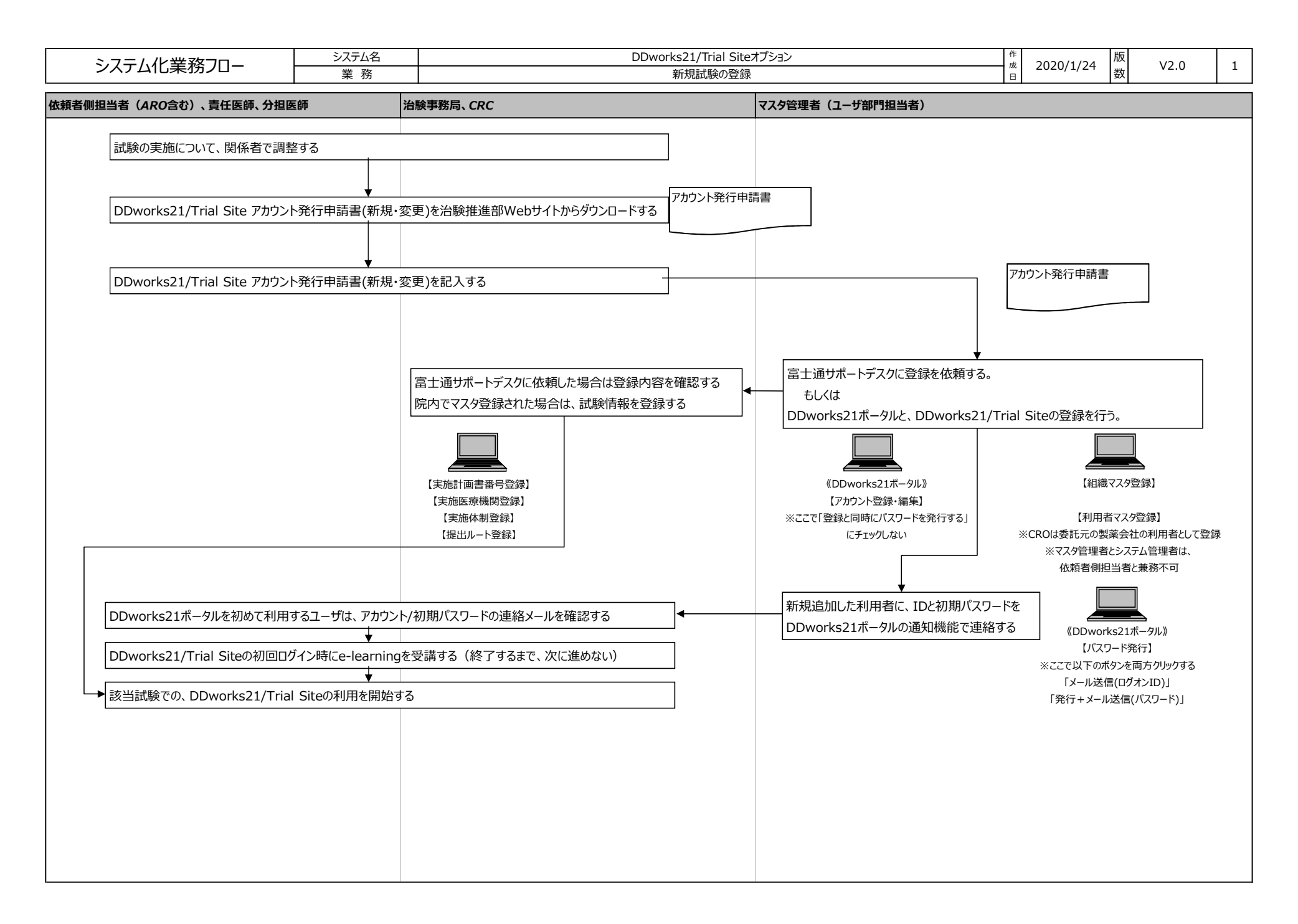

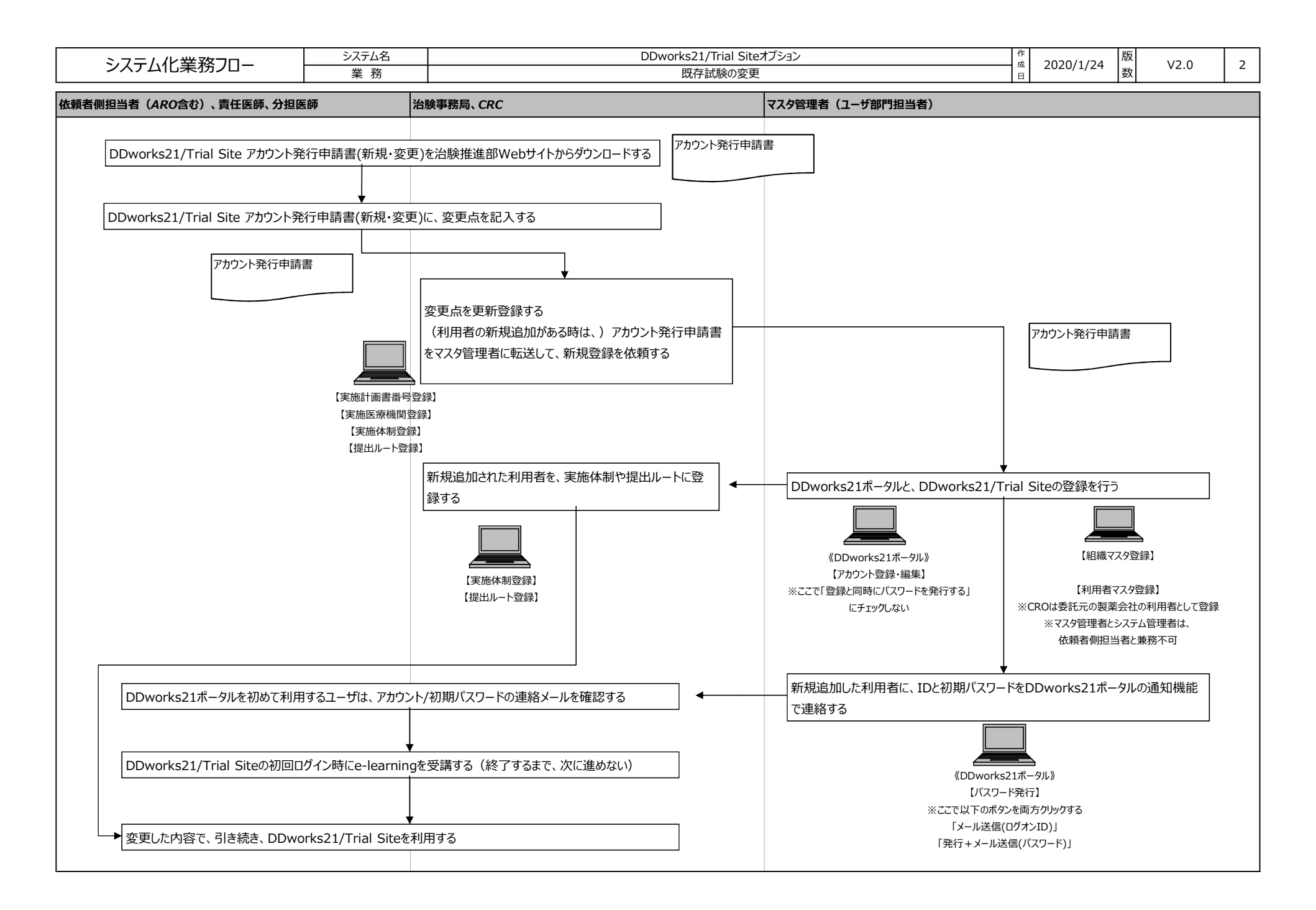

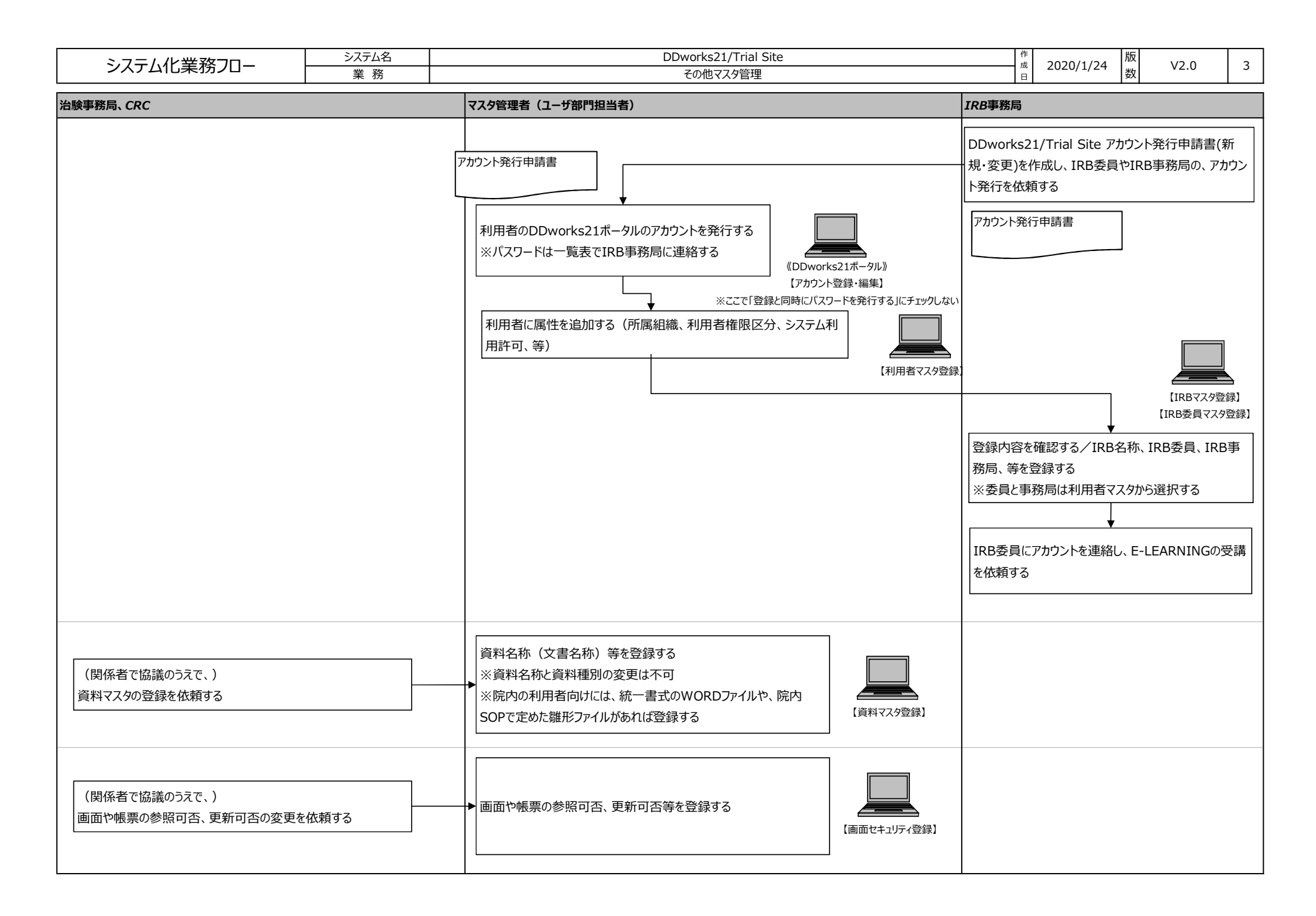

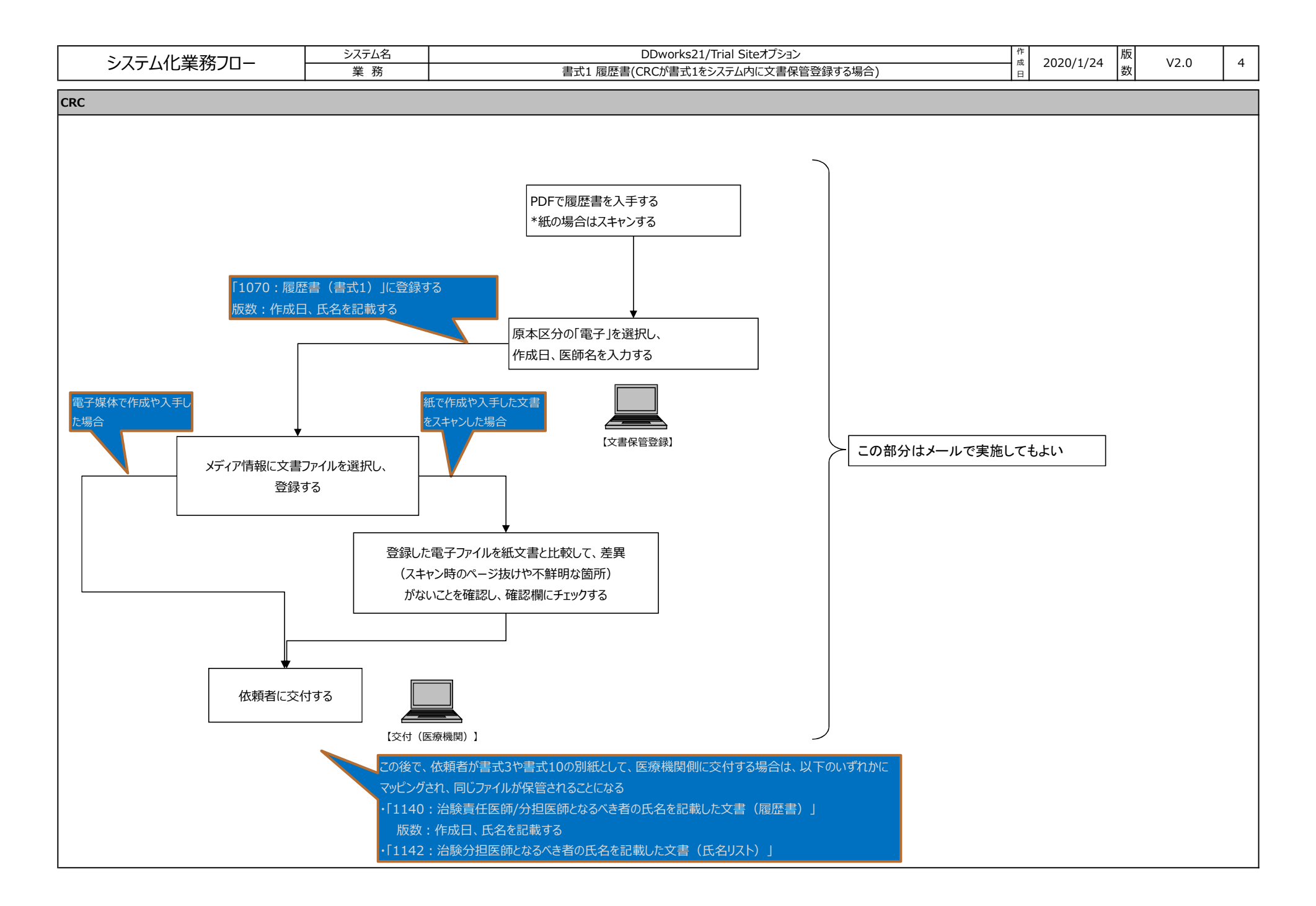

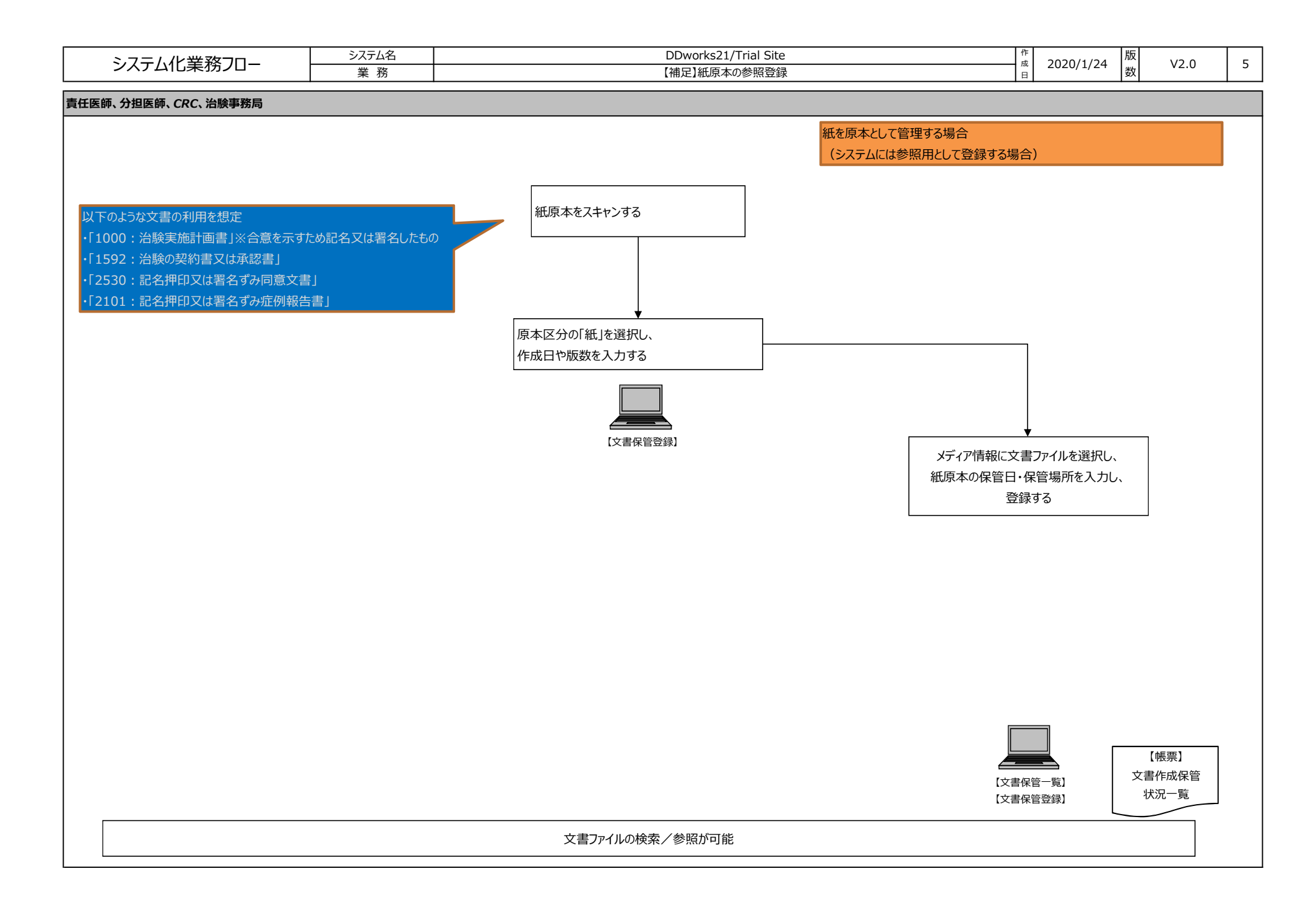

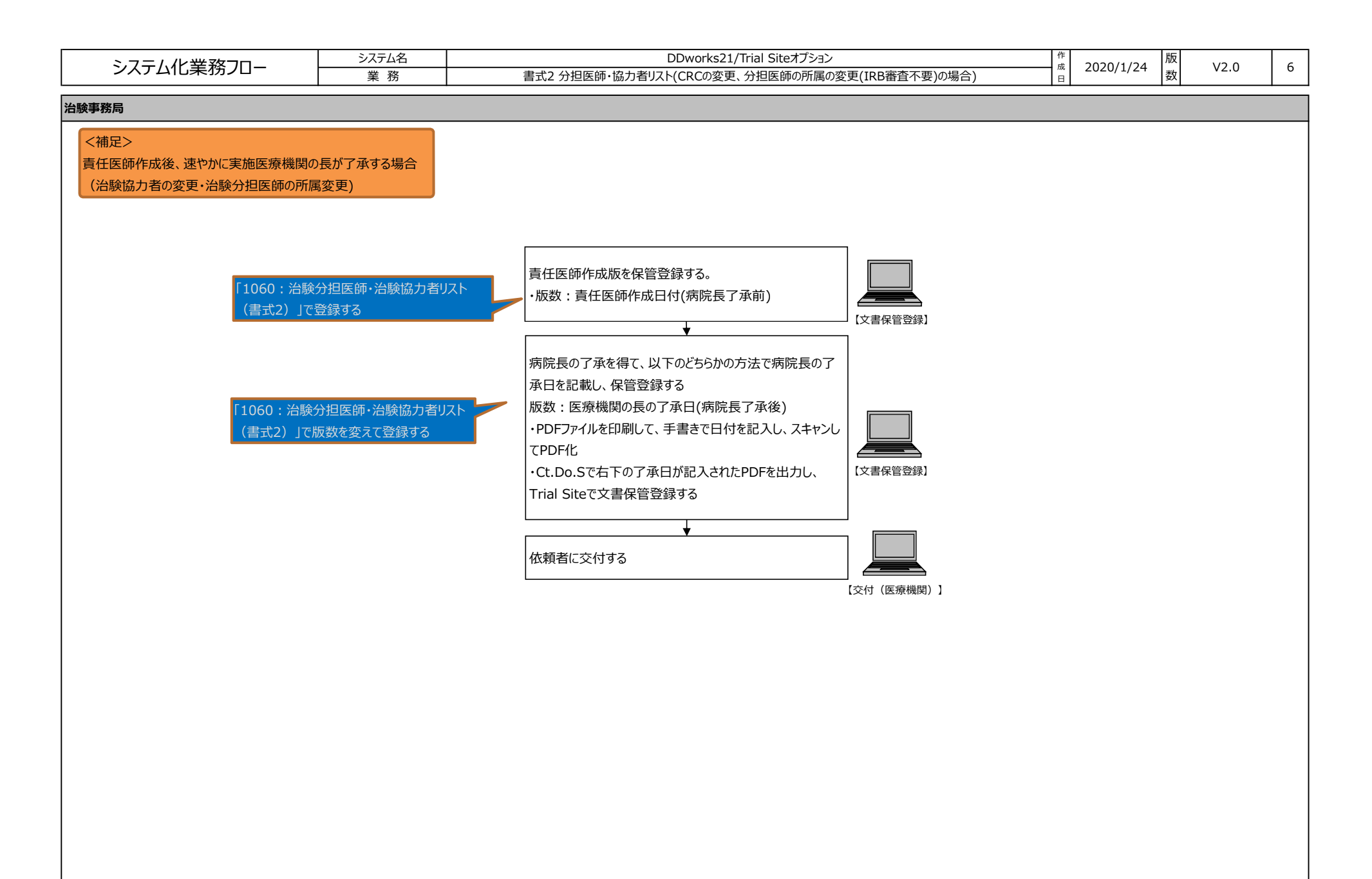

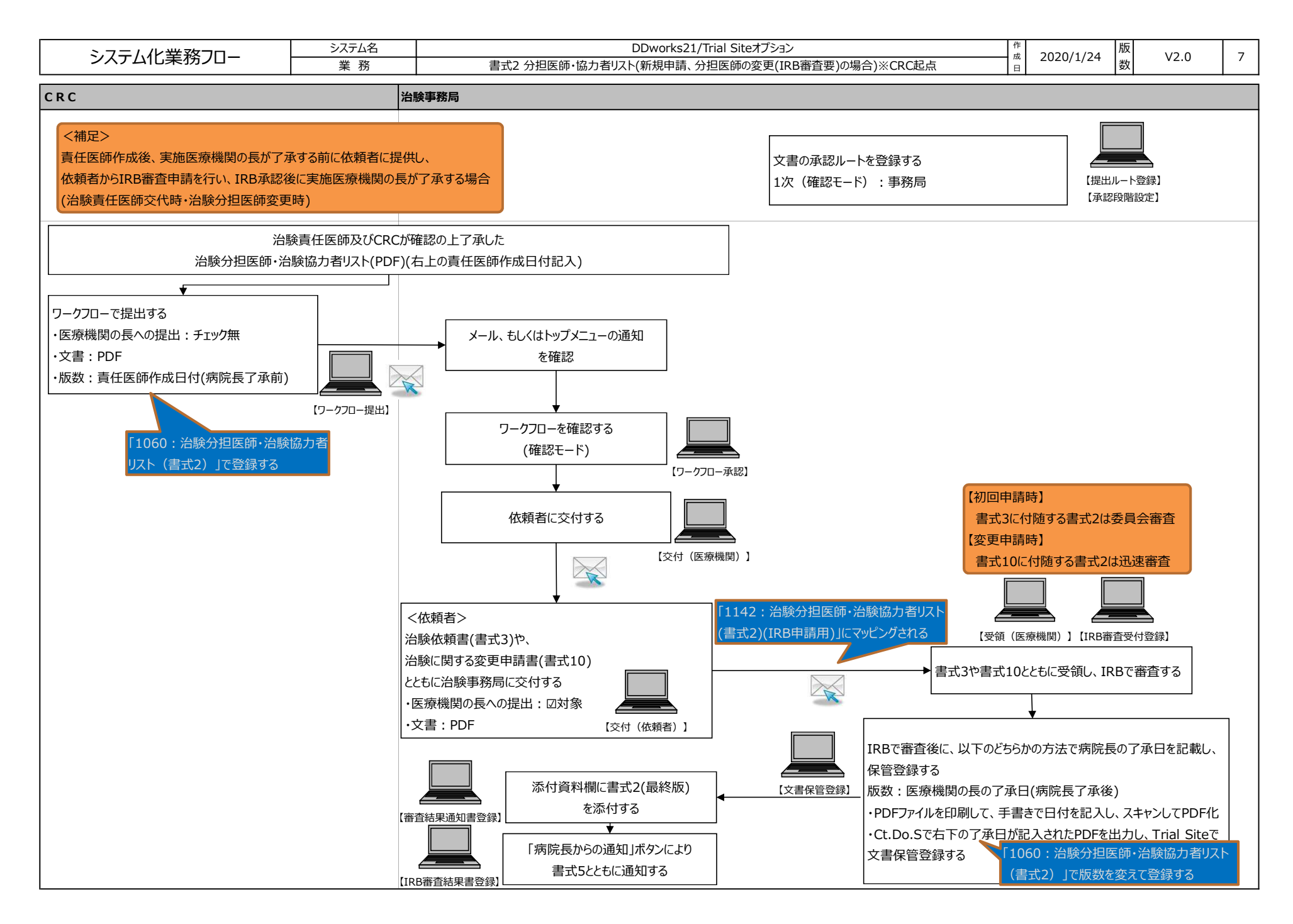

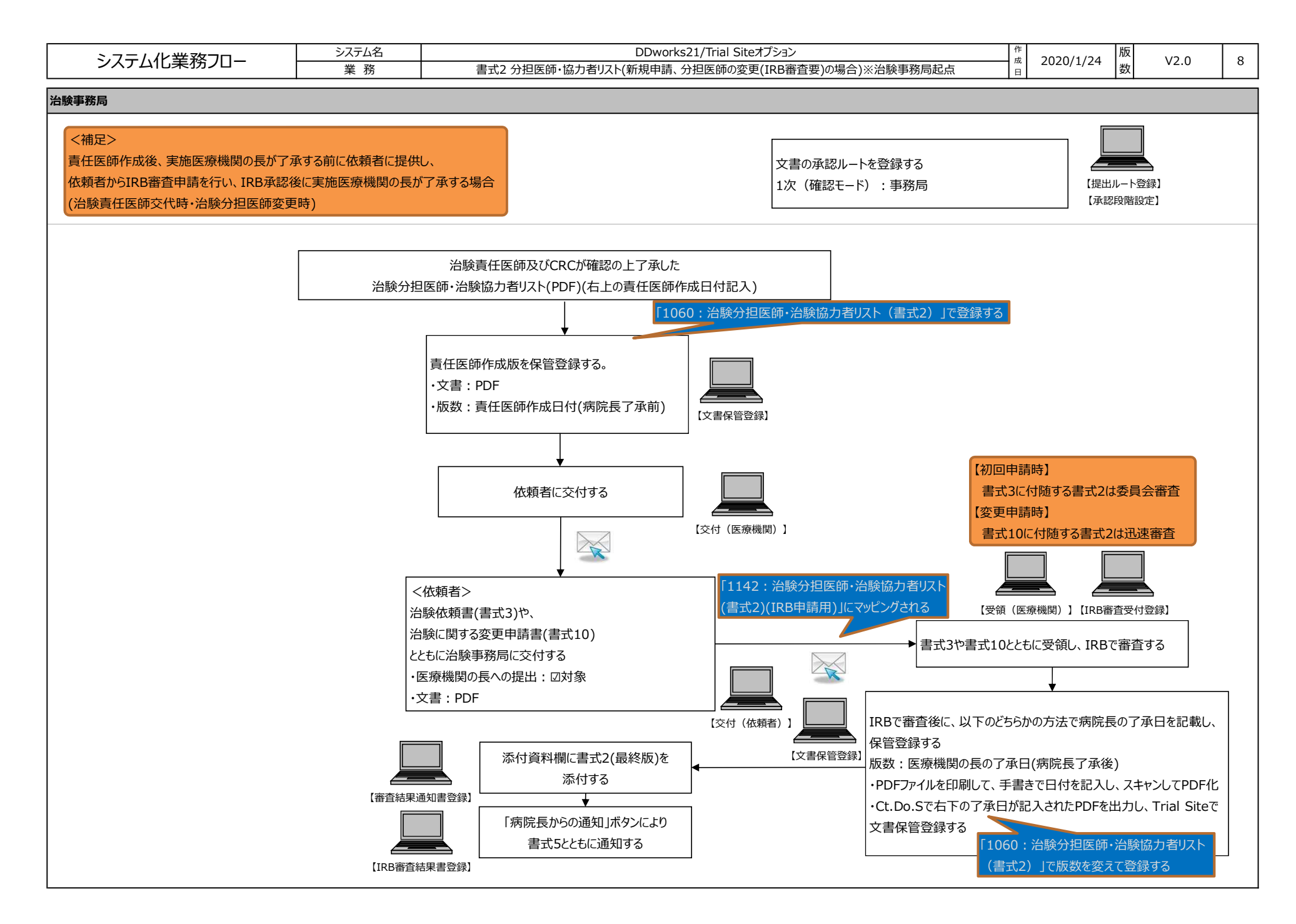

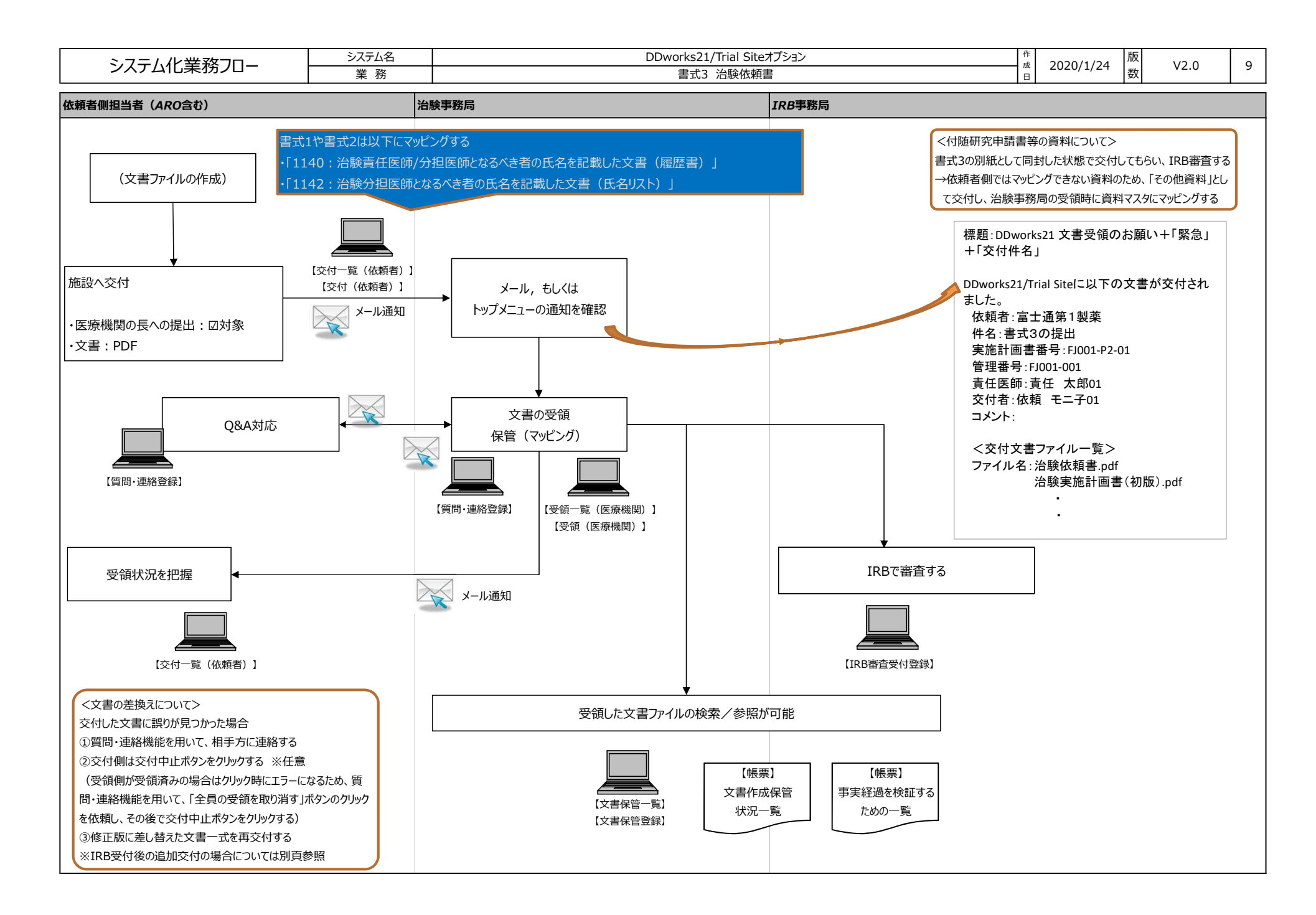

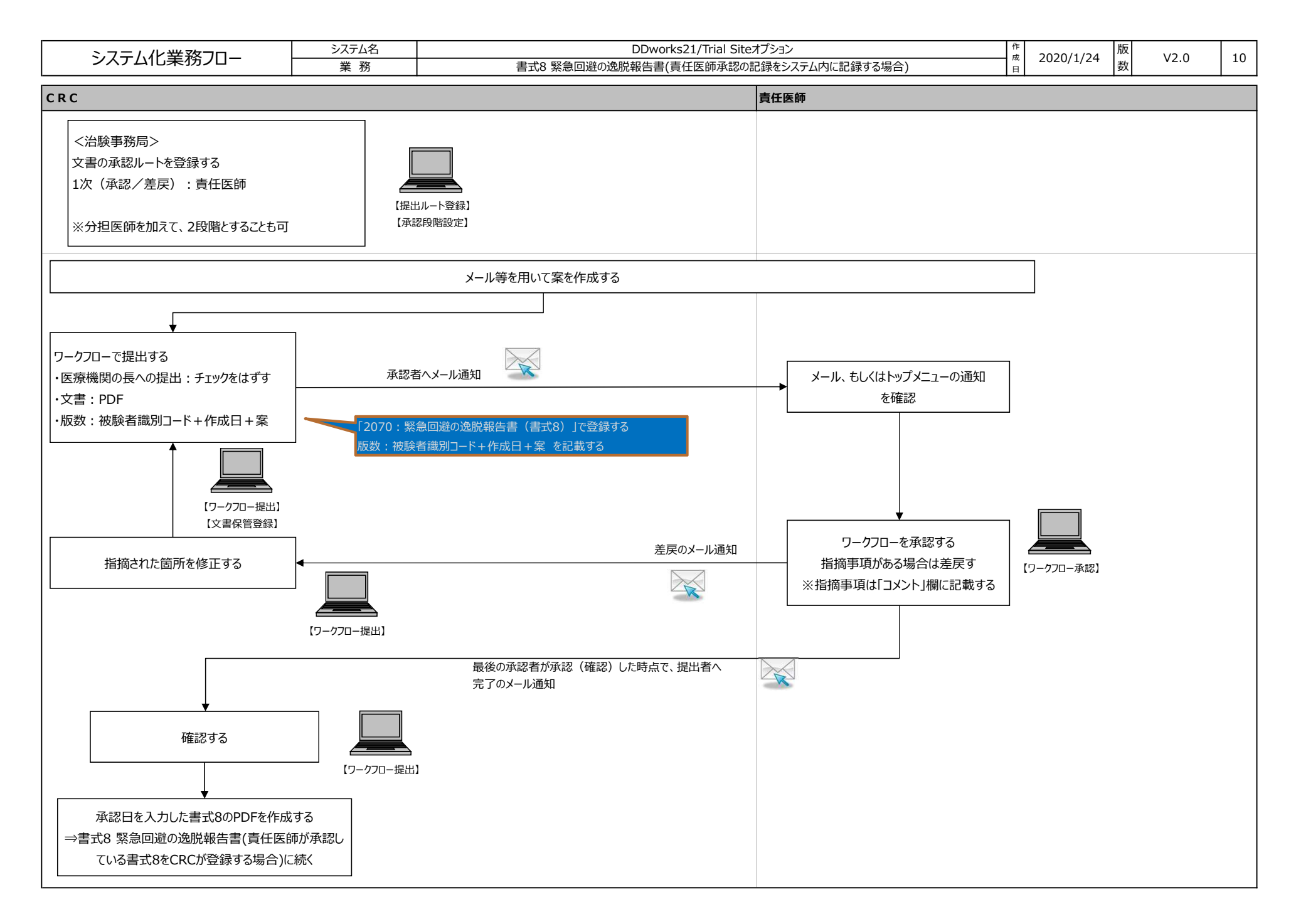

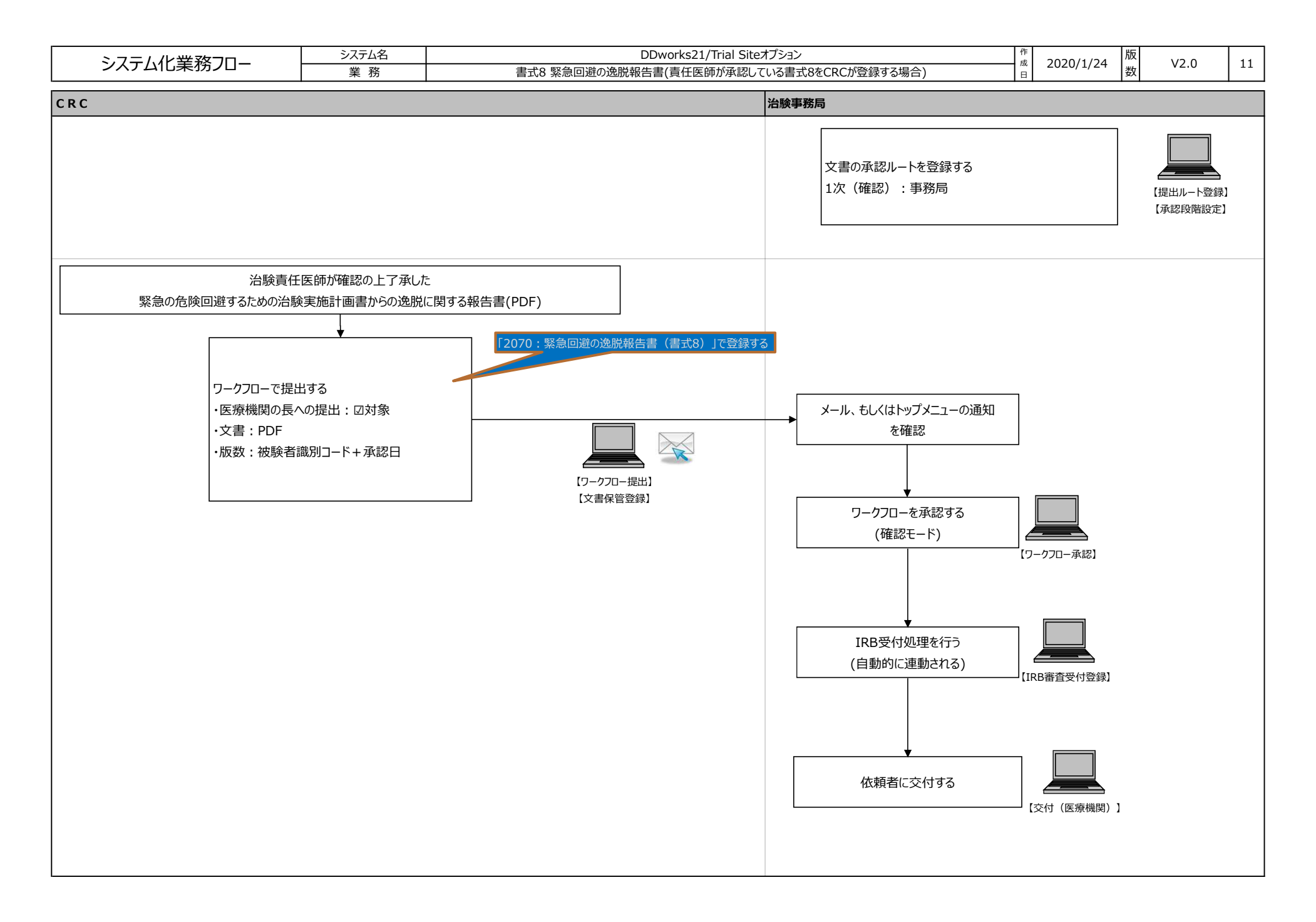

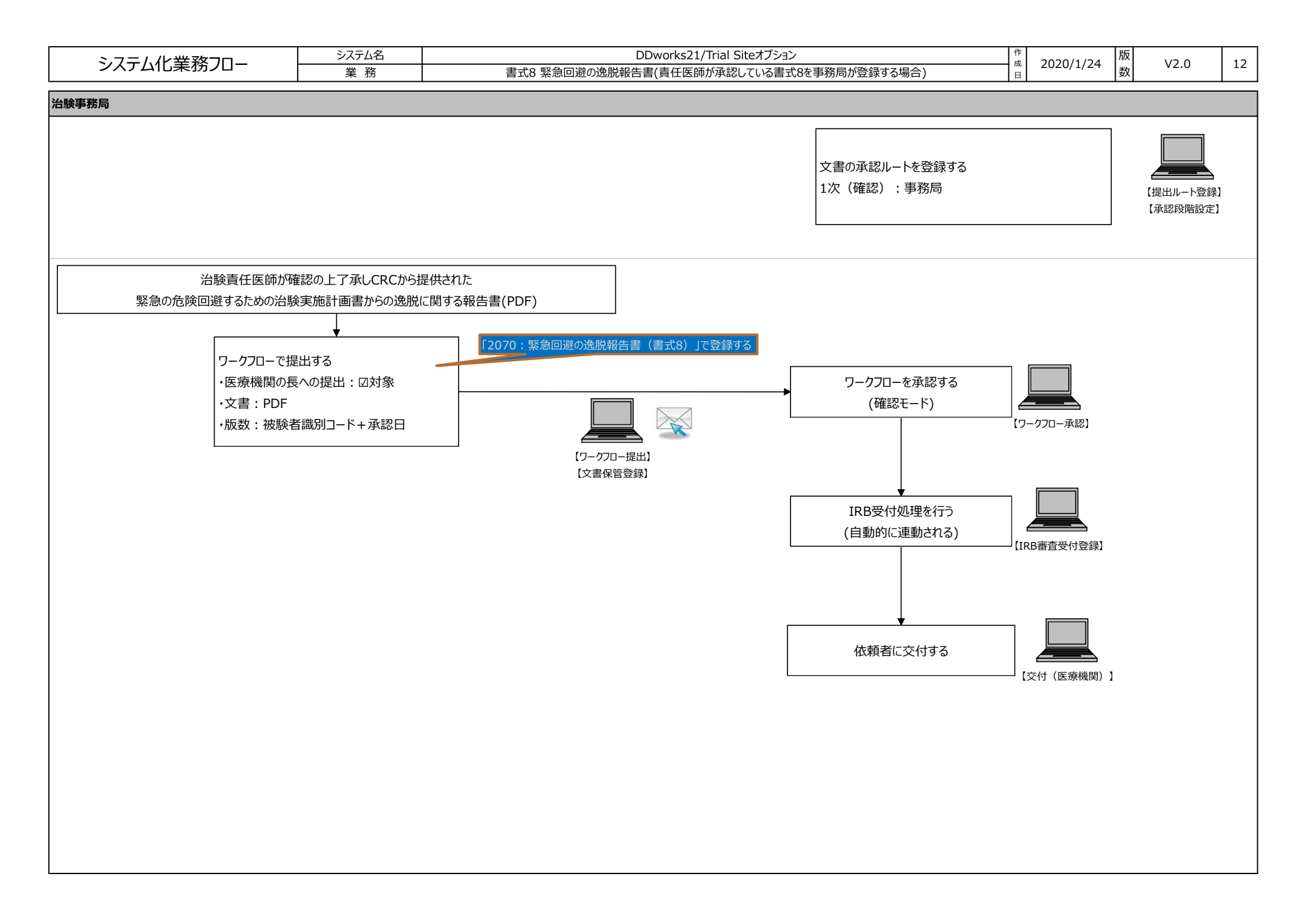

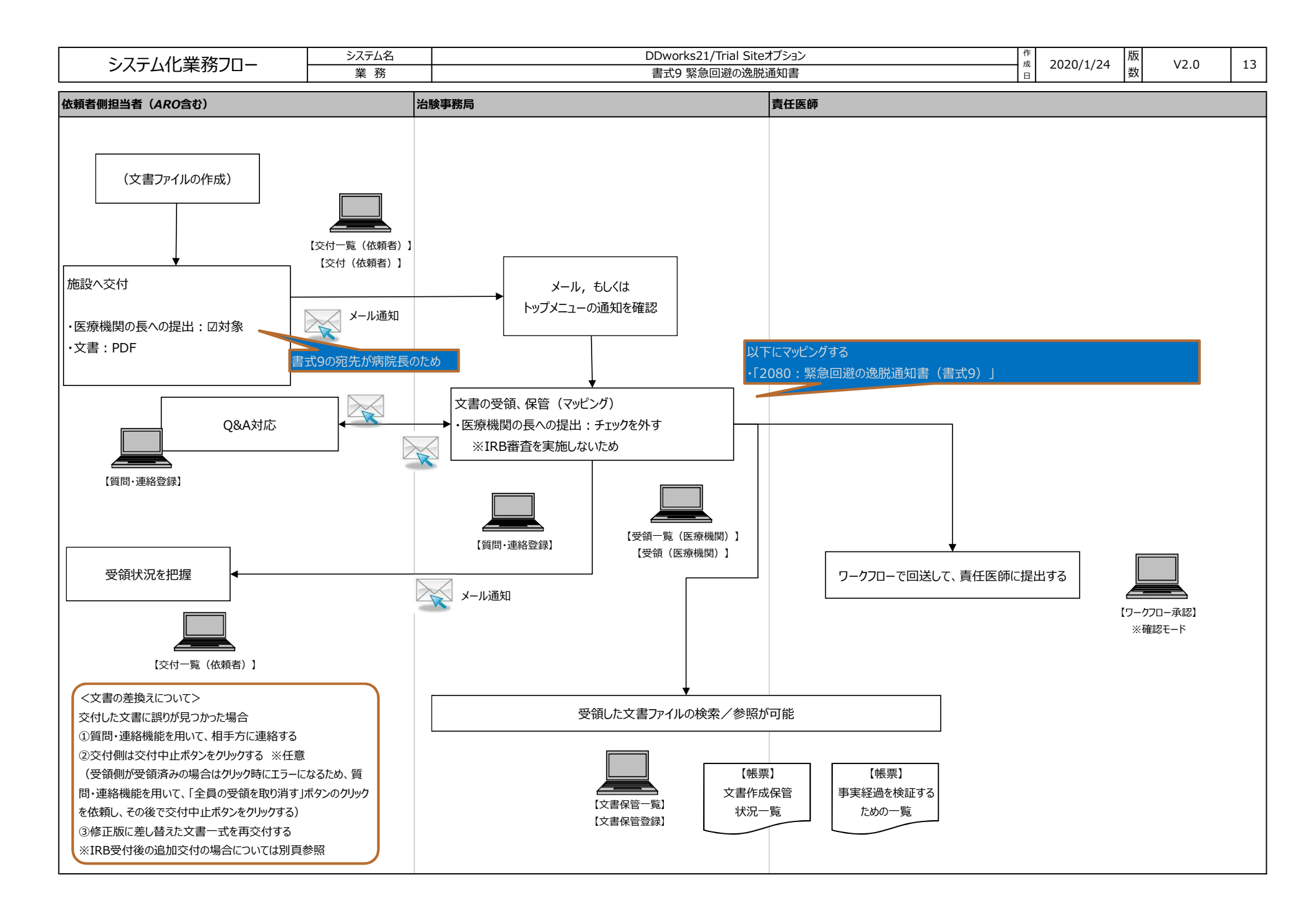

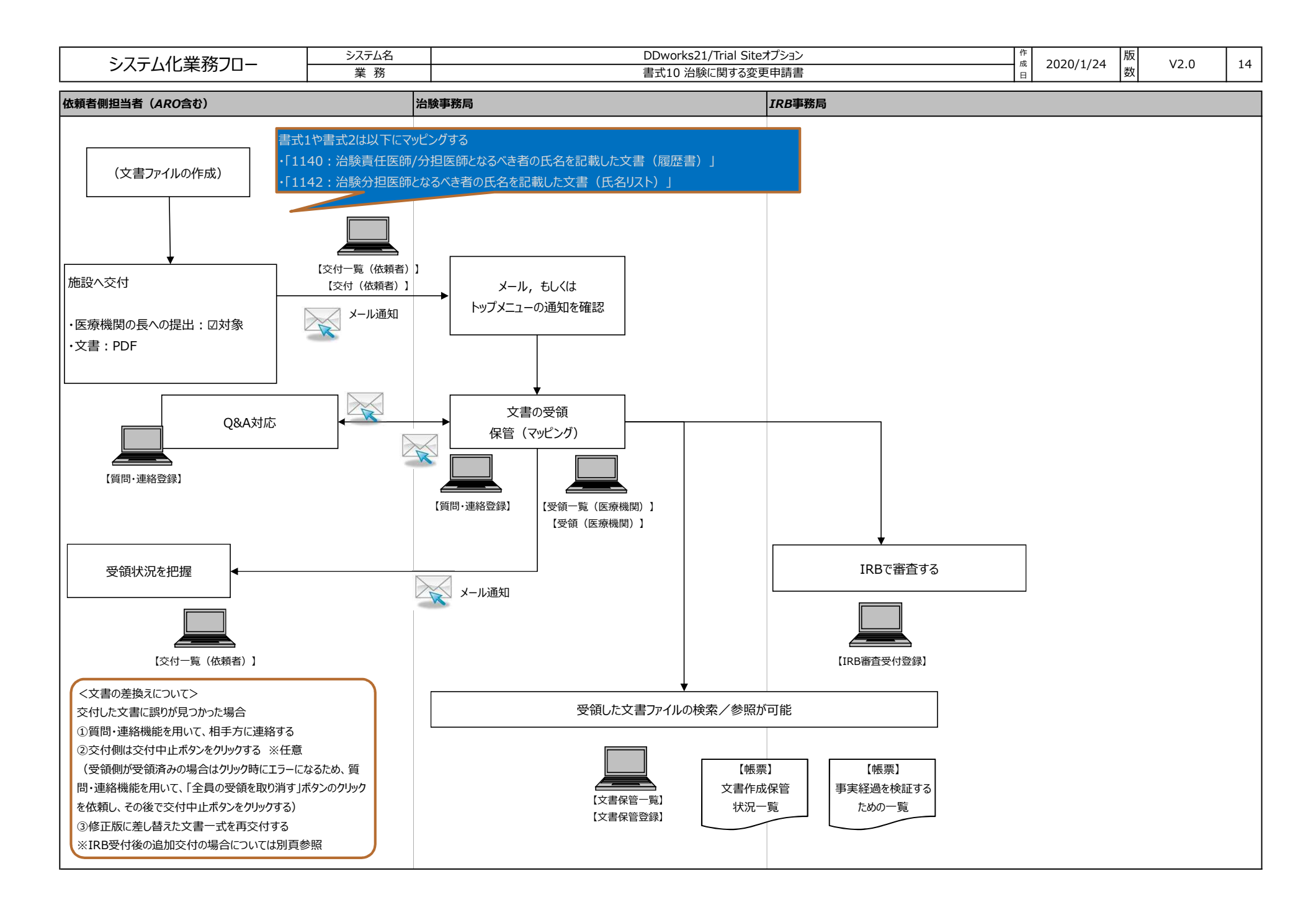

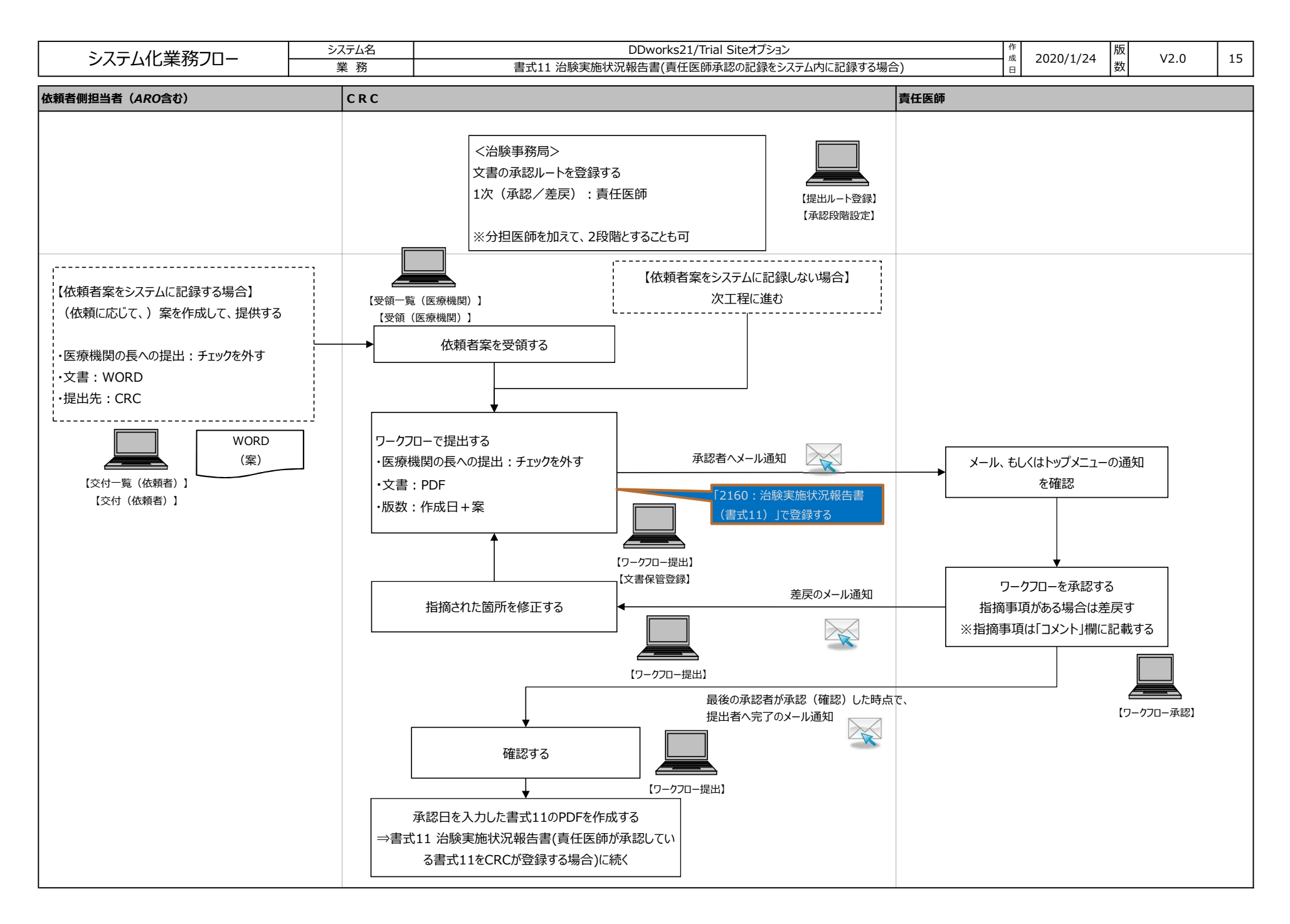

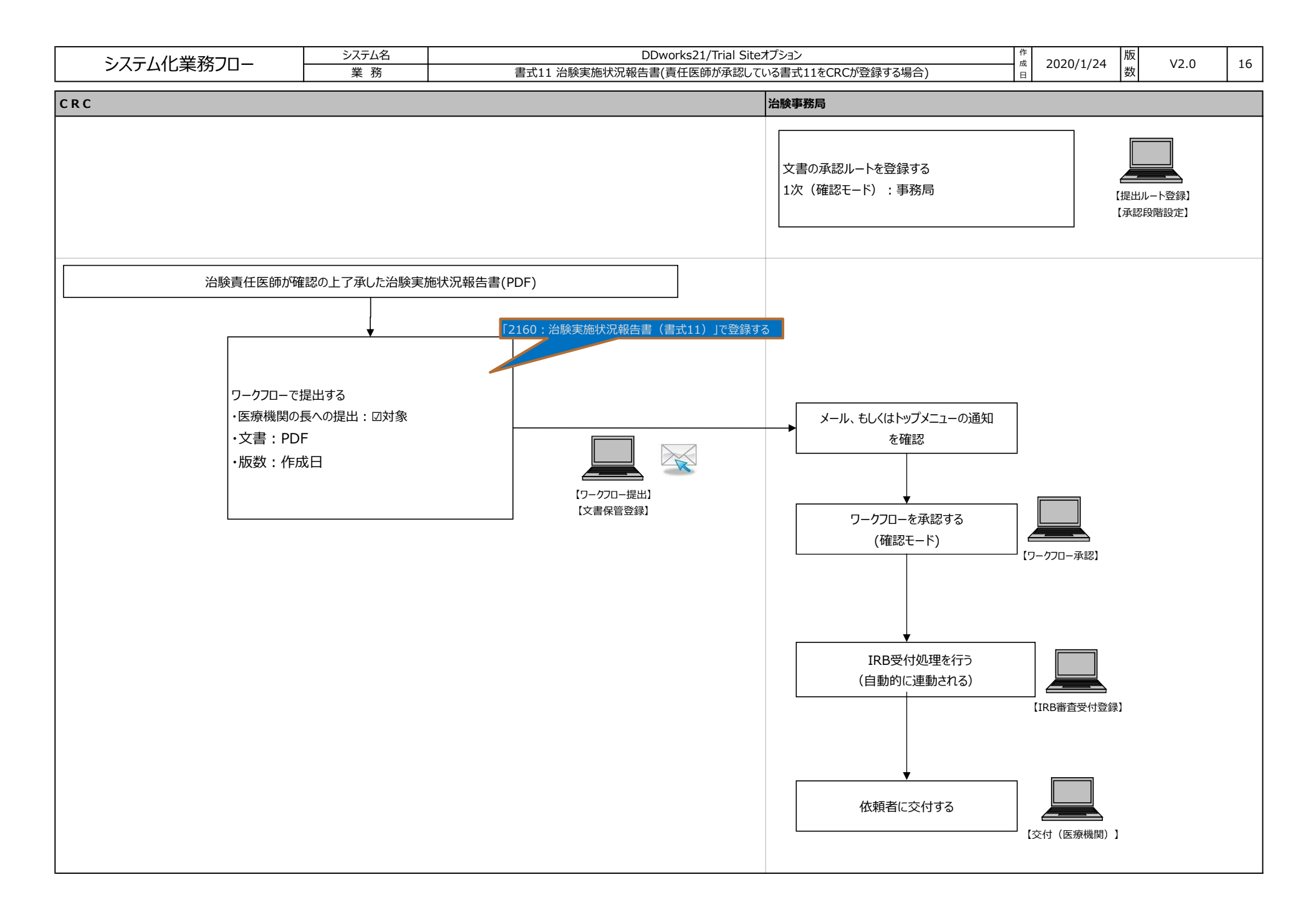

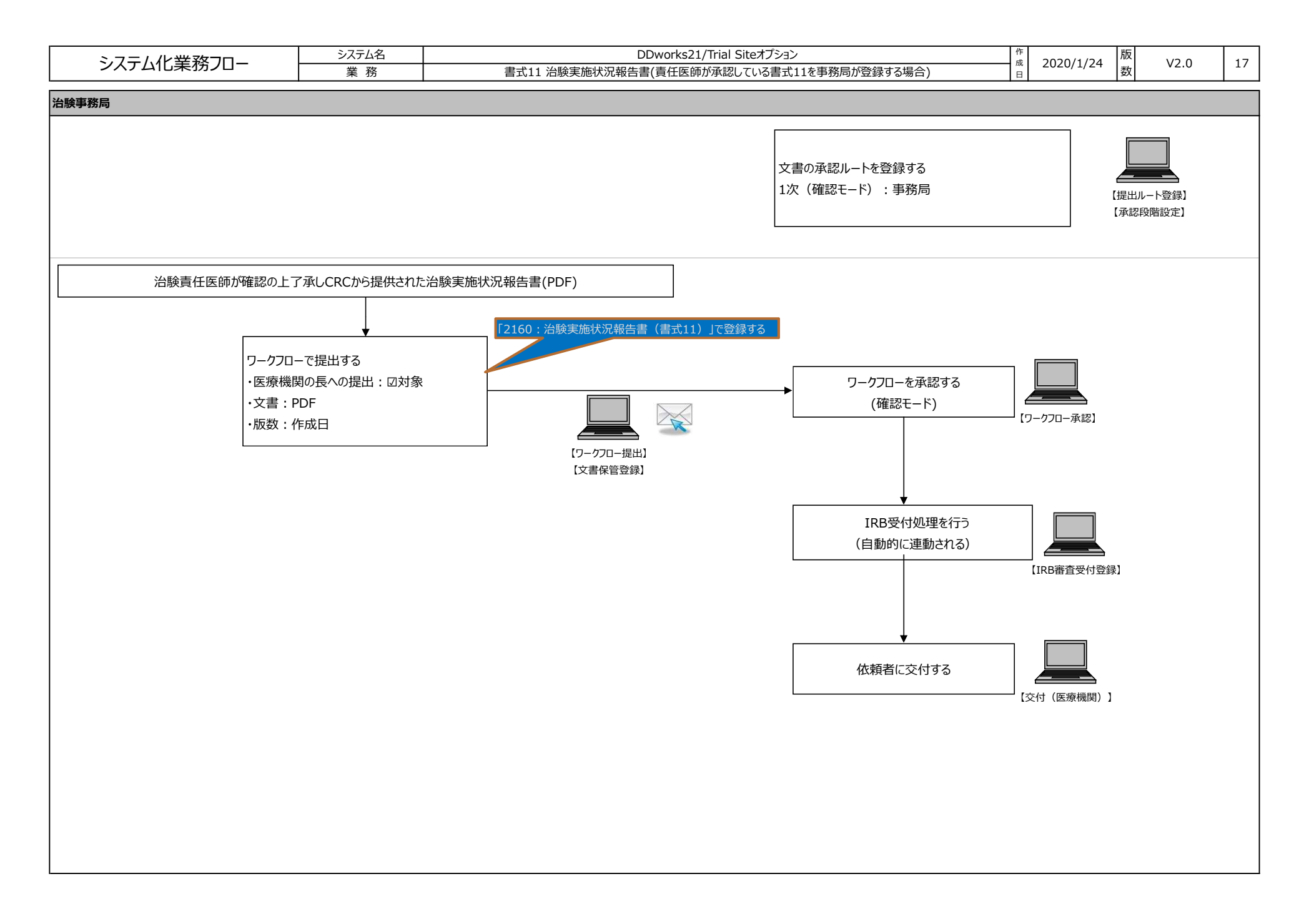

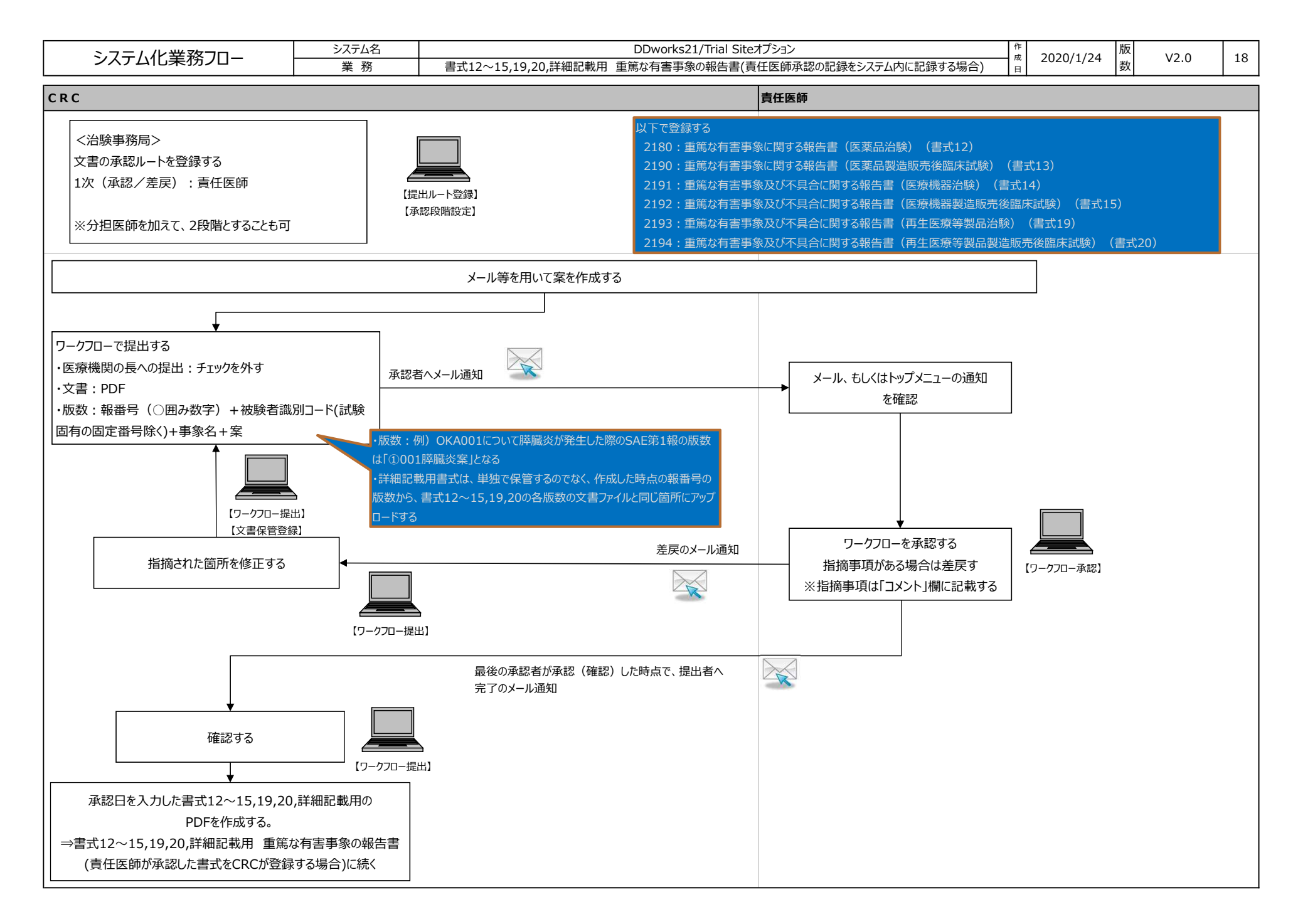

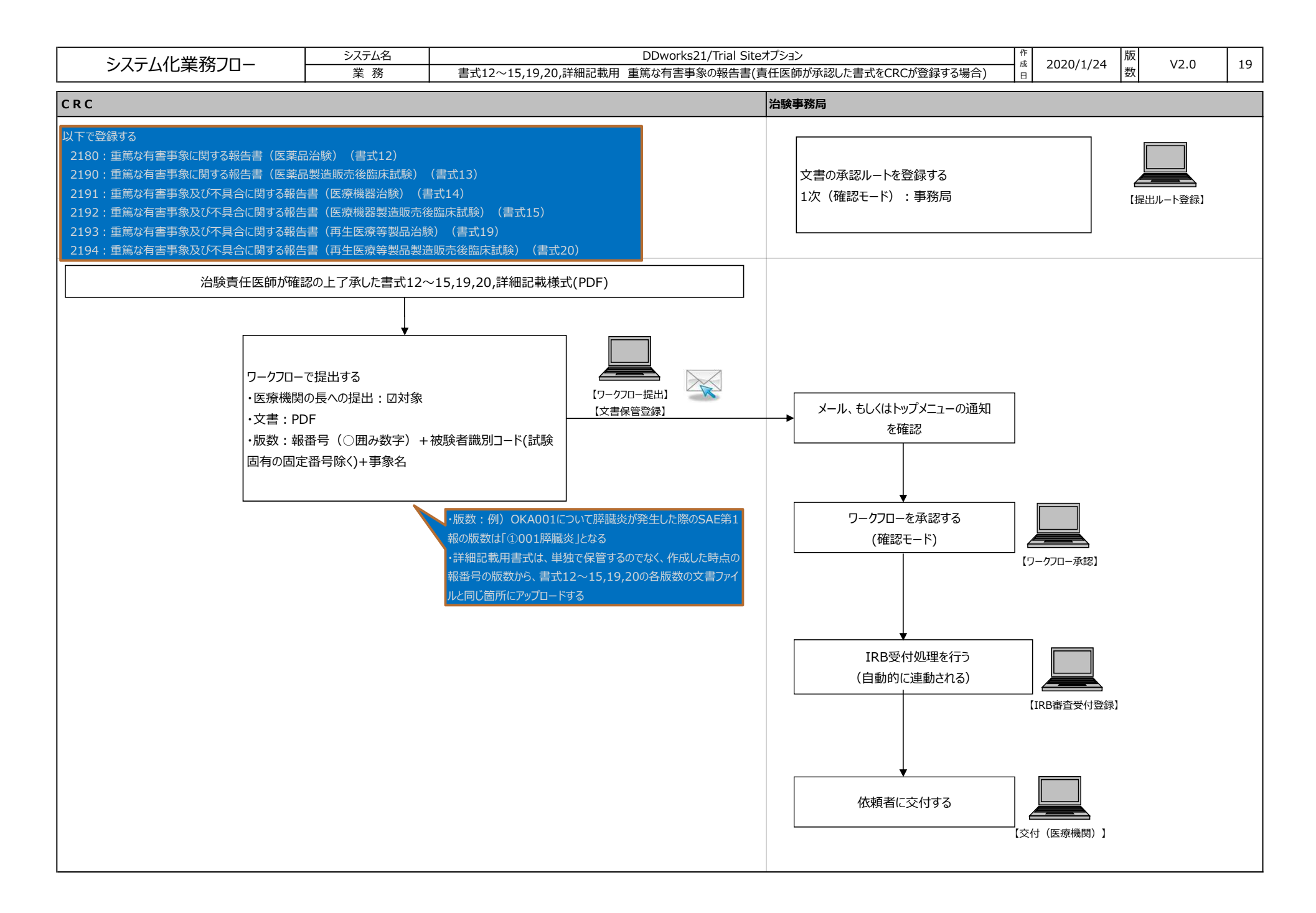

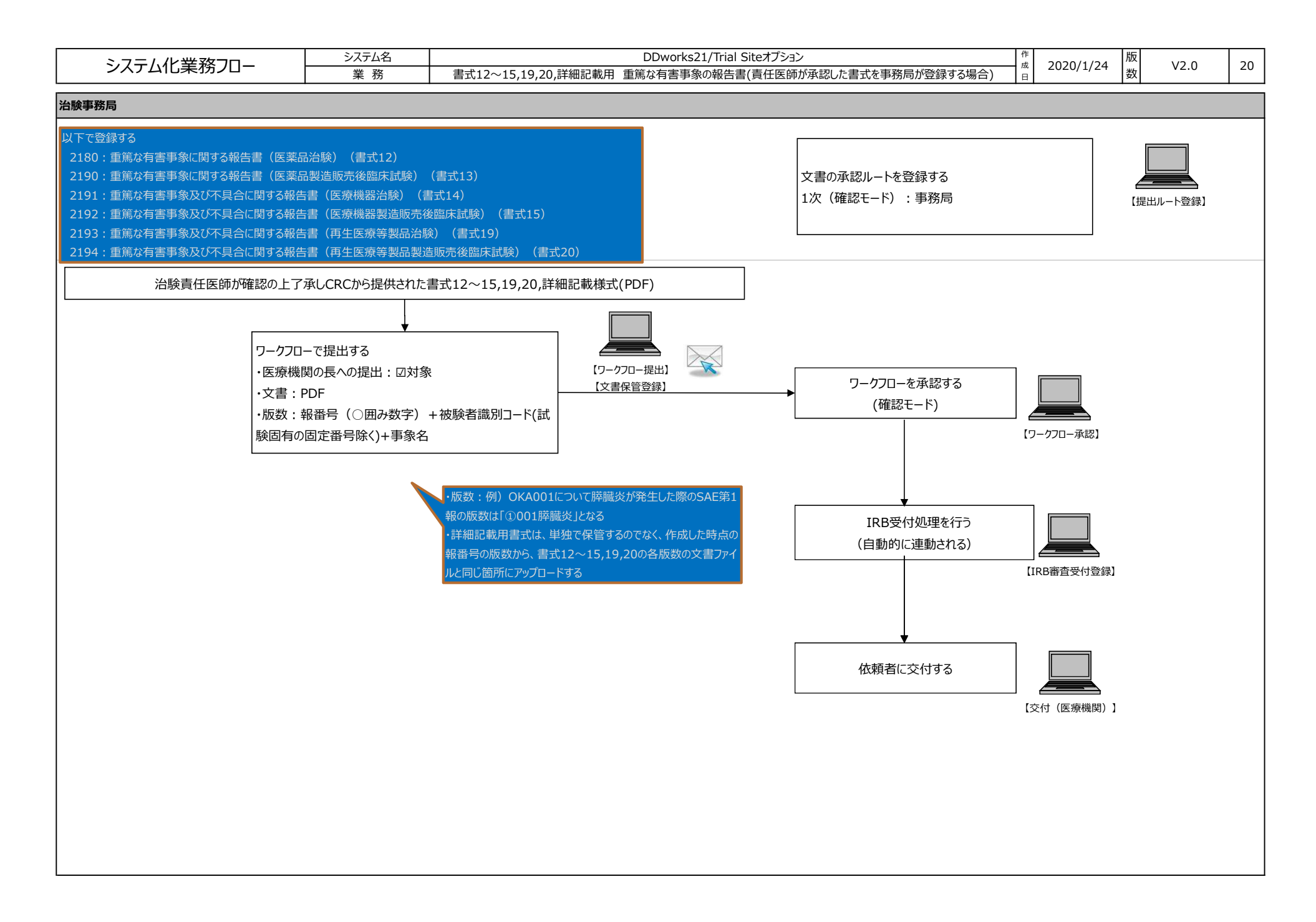

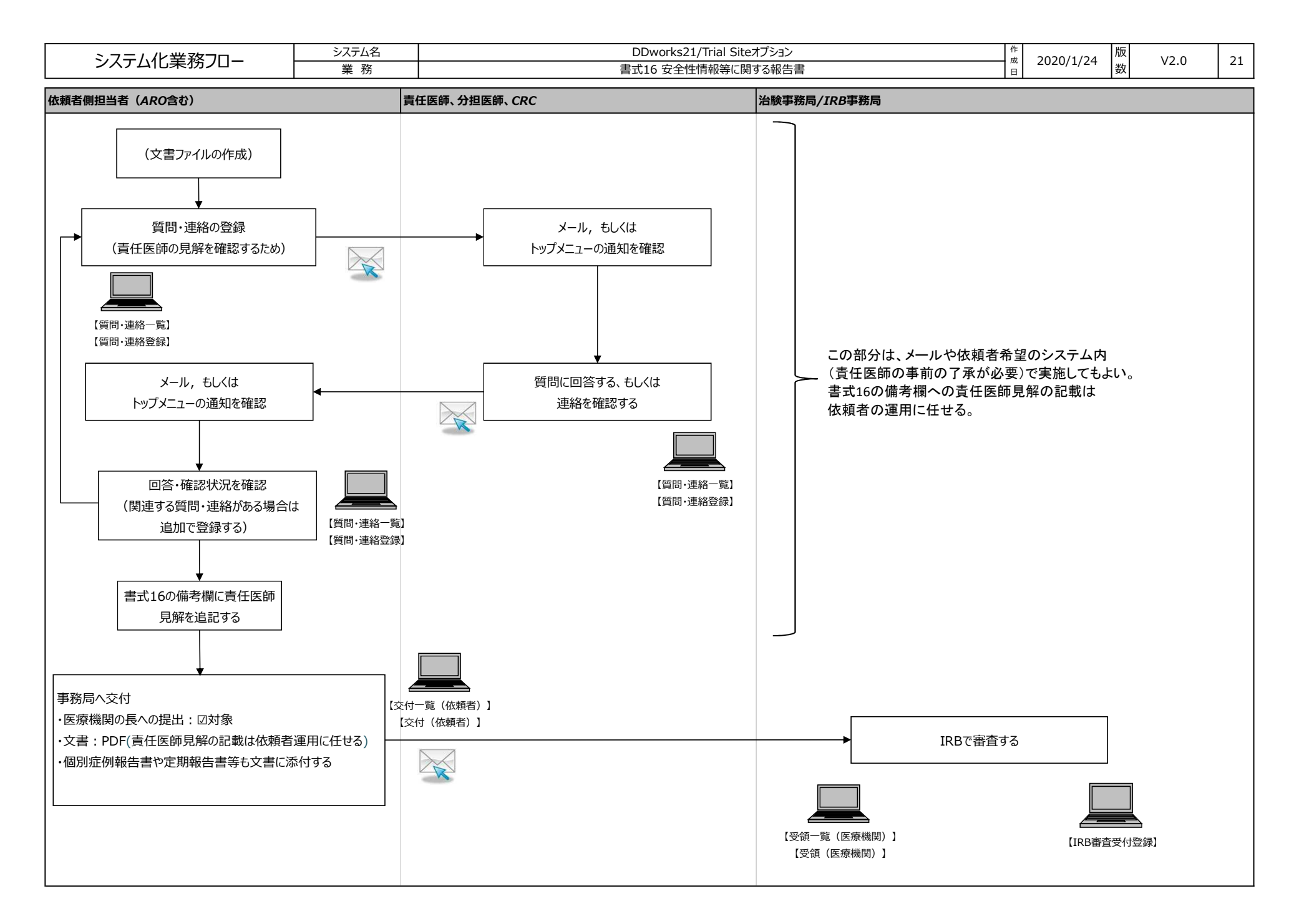

![](_page_24_Figure_0.jpeg)

![](_page_25_Figure_0.jpeg)

![](_page_26_Figure_0.jpeg)

![](_page_27_Figure_0.jpeg)

![](_page_28_Figure_0.jpeg)

![](_page_29_Figure_0.jpeg)

![](_page_30_Figure_0.jpeg)

![](_page_31_Figure_0.jpeg)

![](_page_32_Figure_0.jpeg)

![](_page_33_Figure_0.jpeg)

![](_page_34_Figure_0.jpeg)

![](_page_35_Figure_0.jpeg)

![](_page_36_Figure_0.jpeg)

![](_page_37_Figure_0.jpeg)

![](_page_38_Figure_0.jpeg)

![](_page_39_Figure_0.jpeg)

![](_page_40_Figure_0.jpeg)

![](_page_41_Figure_0.jpeg)

![](_page_42_Figure_0.jpeg)

| システム化業務フロー                                                                                      | システム名   業務 |       | DDworks21/Trial Site<br>試験の終了時 | きオプション           | 作<br>成<br>日 | 2020/1/24 版<br>数 | V2.0 | 41 |
|-------------------------------------------------------------------------------------------------|------------|-------|--------------------------------|------------------|-------------|------------------|------|----|
| 治験事務局、CRC                                                                                       | - ·        |       |                                | マスタ管理者(ユーザ部門担当者) | )           |                  |      |    |
| 以下のとおり変更して登録する<br>・データ固定: 回固定する<br>※未固定の場合は、ライセンス費用の計上が<br>・表示設定:回表示しない<br>※表示したままの場合は、過去の試験が実が | 対象になる      | 気示される |                                |                  |             |                  |      |    |

![](_page_44_Figure_0.jpeg)